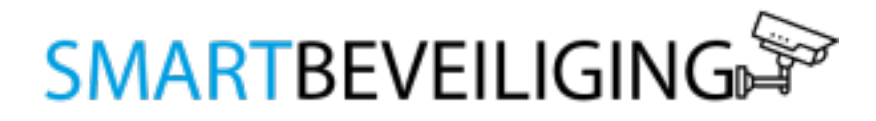

HANDLEIDING SLIMME DEURBEL MET CAMERA EN ACCU

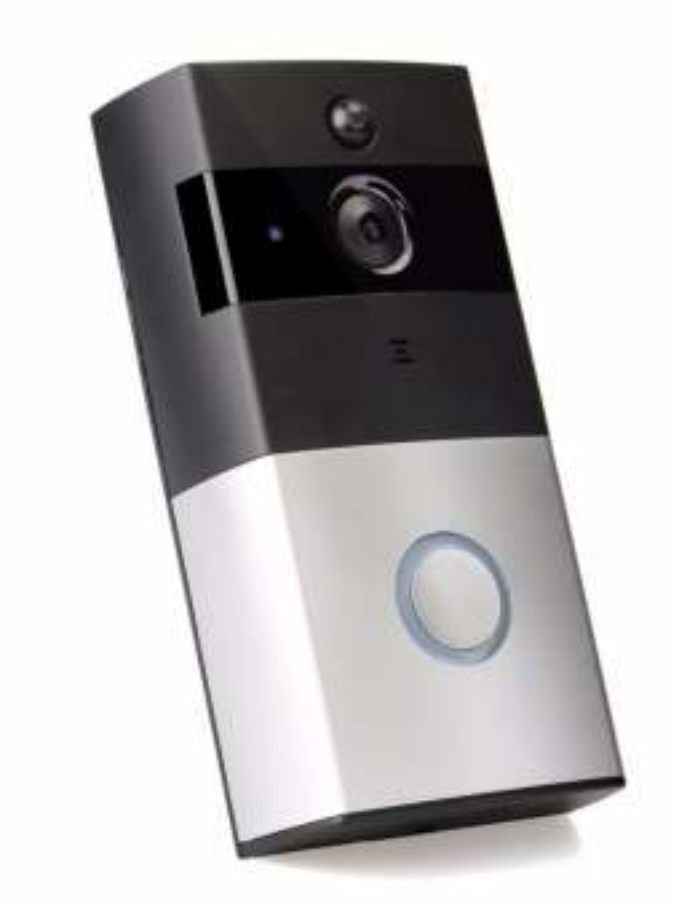

**BELANGRIJK:** Maak voordat de bel wordt gemonteerd altijd eerst een verbinding tussen de app en de bel. Zodra de bel verbonden is via WiFi controleer dan of de bel op gewenste montageplek een voldoende sterke wifiverbinding heeft.

#### Productbeschrijving

Met de draadloze Wi-Fi deurbel met camera ben jij altijd thuis en mis je nooit meer een bezoeker. Je ontvangt altijd een melding op je telefoon zodra er iemand aanbelt. Via de Tosee app kun je de bezoeker direct zien en mee communiceren. De (video) beelden kun je zelf opslaan via de app op je smartphone of geheugenkaart. Daarnaast leveren wij een ontvanger (Chime) mee, waardoor je ook binnen in het huis hoort wie er aanbelt.

#### Voordelen van de slimme deurbel :

#### Zie altijd wie er voor de deur staat

Met een kijkhoek van 166° kan je duidelijk zien wie er voor de deur staat (in full HD, 1080P beeldkwaliteit). Deze beelden zijn te bekijken via de app.

#### Tweezijdige communicatie

Naast dat je kunt zien wie er aanbelt, kun je door de ingebouwde microfoon en speaker ook met de bezoeker communiceren voordat je de deur open doet (2-weg communicatie).

#### Nachtzicht

De camera is voorzien van infrarood LED's. Deze zorgen ervoor dat je ook in het donker beschikt over duidelijke beelden.

#### Notificaties op je smartphone

Ontvang direct een inkomend gesprek op je smartphone wanneer er iemand op de bel drukt. Deze notificatie is in te stellen op meerdere apparaten en ook weer gemakkelijk uit te schakelen via de app.

#### **Opnames bij beweging**

De camera is voorzien van een bewegingsmelder. Hierdoor zal hij wanneer er beweging plaats vindt, deze beelden automatisch opnemen.

#### Beelden terugkijken

De beelden zijn gemakkelijk en snel via de app terug te kijken. Per deurbel wordt er namelijk een logboek bij gehouden met alle activiteiten die plaatst hebben gevonden. Deze beelden zijn gratis te downloaden op je smartphone.

#### Anti-Diefstal

De Wi-Fi deurbel is door middel van een speciale schroef aan de onderkant beveiligd tegen diefstal.

#### Betrouwbaar en veilig

Jouw camera beelden zijn privé en alleen voor jou bedoeld. Daarom ben je direct bij de installatie verplicht om account aan te maken. Hierdoor zorg je ervoor dat een eventuele hacker niet kan inloggen op je camera.

#### Geen verborgen kosten

Alle functionaliteiten van de camera zijn direct en kosteloos te gebruiken. Je hebt dus geen abonnement nodig om alle functies te kunnen gebruiken.

#### Gemakkelijk te installeren

De Wi-Fi deurbel is snel en gemakkelijk te installeren. Sluit de camera aan met de meegeleverde accu, download de app en volg daarna de stappen die worden getoond in de handleiding of app.

#### Wifi / LAN

Je kunt de Wi-Fi deurbel eenvoudig en direct verbinden met je Wi-Fi netwerk.

#### Tuya Smart app

De Tuya Smart app is gratis te downloaden voor iOS & Android. Je kunt deze gemakkelijk vinden in de Apple store en op de Google Play store door te zoeken op "Tuya Smart".

#### Garantie

De WiFi deurbel met camera word standaard geleverd met 1 jaar fabrieksgarantie. Op de accu en ontvanger zit geen garantie op. Deze dien je te bestellen op: <u>https://www.smartdeurbel.nl</u>

# Inhoudsopgave

| 1. Tuya Smart app                          | 5  |
|--------------------------------------------|----|
| 1.1 Installatie                            | 5  |
| 2. Installatie                             | 6  |
| 3. Monteren                                | 8  |
| 3.1 Gebruik via batterijen                 | 9  |
| 3.2 Aansluiten op vaste stroom (optioneel) | 9  |
| 3.3 Gong (losse ontvanger) verbinden       | 11 |
| 4. Gebruik                                 | 12 |
| 5. Batterij                                | 15 |
| 6 Smartbeveiliging producten               | 15 |

# 1. Tuya Smart app

Bekijk wie er voor de deur staat, wie er aanbelt en spreek met diegene via de intercom. Ook als u niet thuis bent. Dat kan allemaal met de Tuya Smart app.

#### 1.1 Installatie

**Stap 1:** Download en installeer de **gratis "Tuya Smart" app** van de App Store of Google Play Store op je smartphone of tablet.

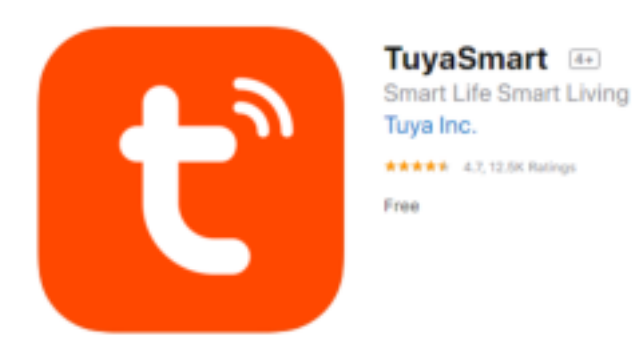

**Stap 2:** Start de app en volg de instructies op het scherm. Maak een gratis account aan door op "**Maak een nieuw account**" te drukken. Selecteer je landcode (+31 voor Nederland). Vul jouw e-mailadres in en kies voor "verificatiecode ophalen". Een verificatiecode wordt verzonden naar het e-mailadres die jij in het scherm hebt ingevoerd. Vul daarna de verificatiecode in (die verzonden is naar je e-mailadres.)

# Stel wachwoord in

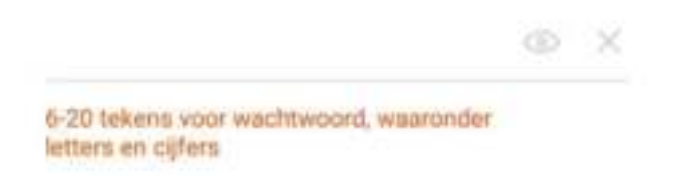

Kies een goed, sterk en veilig wachtwoord en druk vervolgens op de blauwe knop onderaan.

Hier kan je in het vervolg mee inloggen en kan je al jouw producten beheren. Op dit account ontvang je de meldingen.

# 2. Installatie

Voordat je de slimme deurbel monteert, verbindt deze eerst met je WiFi verbinding. Hierdoor kan je de slimme deurbel testen voordat je de deurbel definitief monteert. De batterijen en het SD kaart slot bevinden zich achter het klepje.

# Stap 1: Verbind de stroomadapter met of doe de batterijen in de slimme deurbel

Verbind de slimme deurbel met een usb aansluiting of batterijen. Druk op het + logo rechtsboven om een nieuw apparaat toe te voegen.

#### Stap 2:

Als de slimme deurbel Blauw knippert, volg dan onderstaande instructies:

- Selecteer Beveiligingssensor
- Kies voor Smart Camera
- ▶ Voer jouw WiFi router en wachtwoord in en druk op 'OK'
- Volg de instructies op het scherm. Zodra je op 'Doorgaan' drukt, zal er een QR-code op jouw telefoon verschijnen. Houd de camera van de slimme deurbel voor je telefoon, zodat de de slimme deurbel de QR-code kan scannen.
- Wacht tot dat je een piep hoort. Druk vervolgens op de blauwe knop "Hoor een Toon".
- > De app maakt nu verbinding met de slimme deurbel.

# Nu Verbinden

Zorg dat je telefoon en je toestel dicht bij de router staan

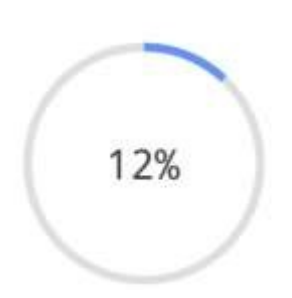

**Geen verbinding?** Druk 5 seconden op de reset knop aan de achterzijde van de deurbel en probeer het opnieuw. Bij het onjuist invoeren van het wachtwoord van jouw WiFi netwerk ontvang je geen melding en wordt er dus geen verbinding gemaakt.

# 3. Monteren

LET OP: Test de deurbel eerst uit voordat u deze monteert.

**Stap 1:** Schuif het paneel achterop de deurbel van de deurbel af. Plaats de beugel als volgt op de muur of het kozijn.

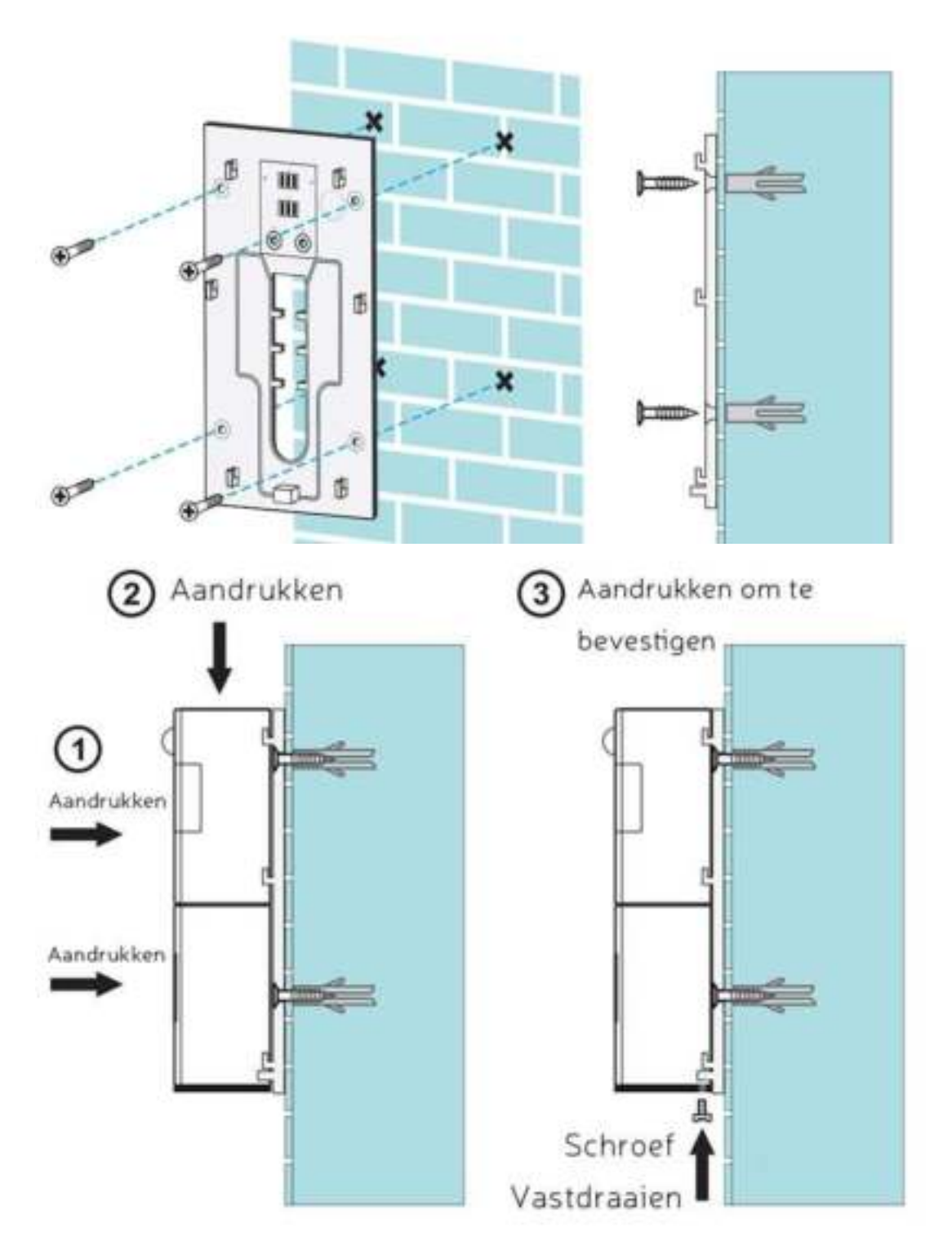

#### 3.1 Gebruik via batterijen

De slimme deurbel draadloos gebruiken? Schuif de wandplaat eruit en plaats de batterijen in de deurbel. Op de sticker wordt aangegeven hoe je de batterijen moet plaatsen.

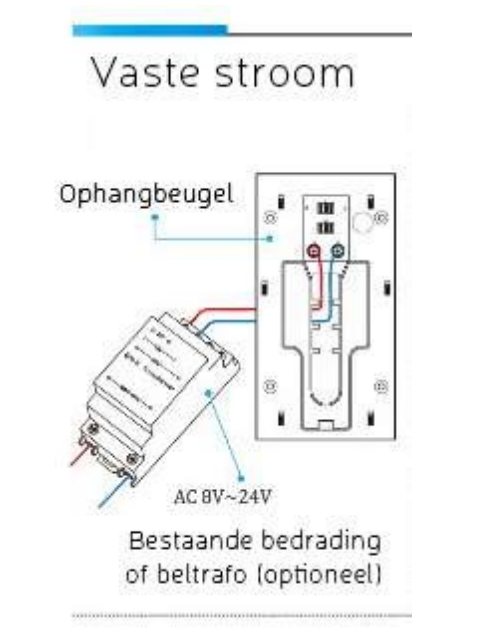

3.2 Aansluiten op vaste stroom (optioneel)

De slimme deurbel via een vaste voeding laten lopen?

Gebruik dan de AC 8V-24 aansluiting. In het midden van de ophangbeugel bevinden zich twee AC 8V-24 aansluitingen. Hier kan je de bestaande deurbel bekabeling op aansluiten of een adapter. Het maakt niet uit welke kleur voedingskabel in welke aansluiting op de ophangbeugel stopt.

**Stap1:** Schakel de stroom uit in de stoppenkast.

**Stap2:** Verwijder de oude deurbel.

**Stap3:** Plaats je de montagebeugel op de juiste hoogte en markeer met een potlood of pen waar de schroeven moeten komen.

#### Stap 4: Deze stap is alleen nodig bij een betonnen of stenen

**muur.** Boor gaten in de muur. Boor 2,5 centimeter diep. Plaats de meegeleverde pluggen in de gaten.

**Stap 5:** Haal de bedrading door de montagebeugel naar voren en bevestig de beugel aan de muur.

**Stap 6:** Verbind de bedrading aan de terminal-schroeven. De schroeven haal je er niet helemaal uit, maar draai je los. Je plaatst de bedrading onder de kop van de schroef.

Stap 7: Draai de schroeven weer vast.

**Stap 8:** Plaats de Smartdeurbel op de montagebeugel en schuif hem iets naar beneden.

Stap 9: Draai de beveiliging schroeven vast aan de Smartdeurbel.

De video deurbel kan overweg met een spanning tussen de 8V - 24V. Achter in de deurbel is weinig ruimte voor de bekabeling. De batterijen moeten overigens wel in de deurbel aanwezig blijven (wanneer deze bedraad is aangesloten) voor de werking van de video deurbel.

PS: Snap je dit niet, laat iemand die hierover kennis beschikt (bijvoorbeeld een elektricien) deze acties verrichten of maak gebruik van onze installatieservice.

#### 3.3 Gong (losse ontvanger) verbinden

**Stap 1:** Houd de volumeknop 5 seconden in. Je hoort een bevestigingstoon en ziet het led-lampje knipperen op de gong.

**Stap 2:** Druk vervolgens binnen 8 seconden op de deurbel knop. De gong is succesvol gekoppeld. Zodra de deurbel wordt ingedrukt, hoor je het belsignaal uit de gong.

#### 3.3. Gong melodie kiezen

**Stap 1:** Gebruik de voorwaartse knop en achterwaartse knop om een ringtone te kiezen.

**Stap 2:** Druk de vervolgens de volumeknop voor 5 seconden in, totdat je een "Ding" hoort en de Led-lampje ziet knipperen.

**Stap 3:** Druk dan binnen 8 seconden op de slimme deurbel. Je hoort dan een "ding-dong".

**Stap 4:** Bel nogmaals aan om zo te kijken of de ringtone is aangepast.

### 4. Gebruik

Hieronder geven wij een samenvattende toelichting over onze app.

#### Live-weergave

Druk op de slimme deurbel icoon (onder 'alle toestellen'). Je komt op het volgende scherm:

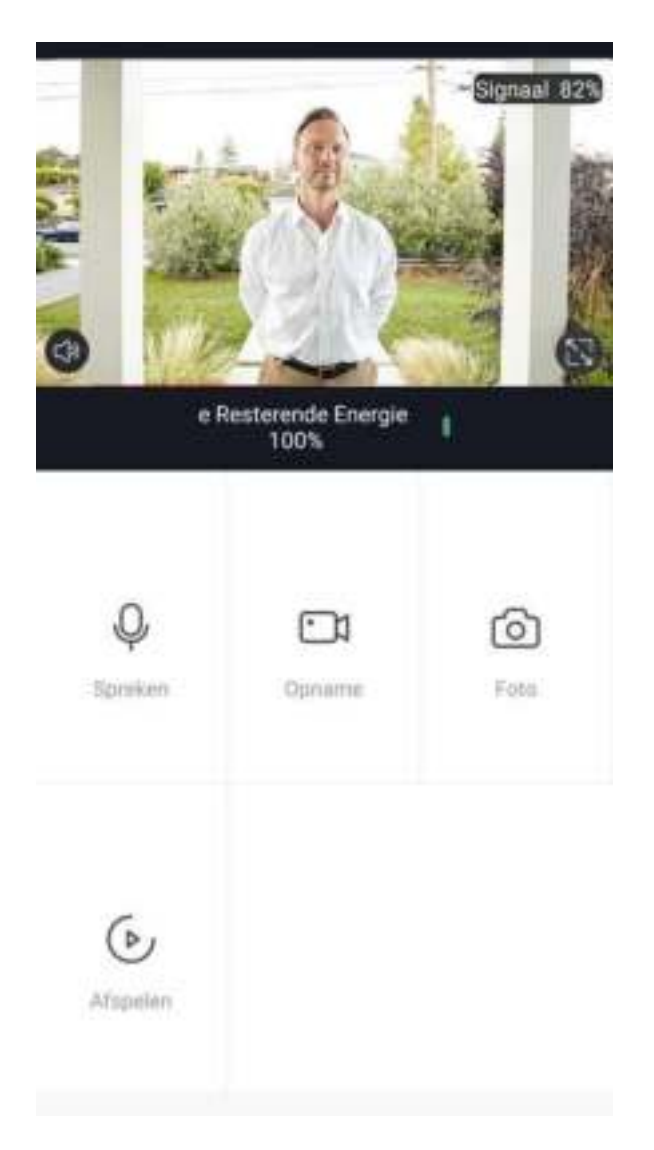

Druk op het 
icoon om een volledige scherm te krijgen op je smartphone of tablet.

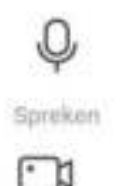

Schakel de intercom in en praat met bezoekers

Neem video op

Maak een screenshot van de huidige live-weergave

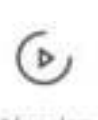

Oprianve

rol

Foto

Bekijk opnames op de deurbel (SD-kaart)

Afspelen

#### Instellingen

Druk op de knop (rechts boven) om de instellingen te openen.

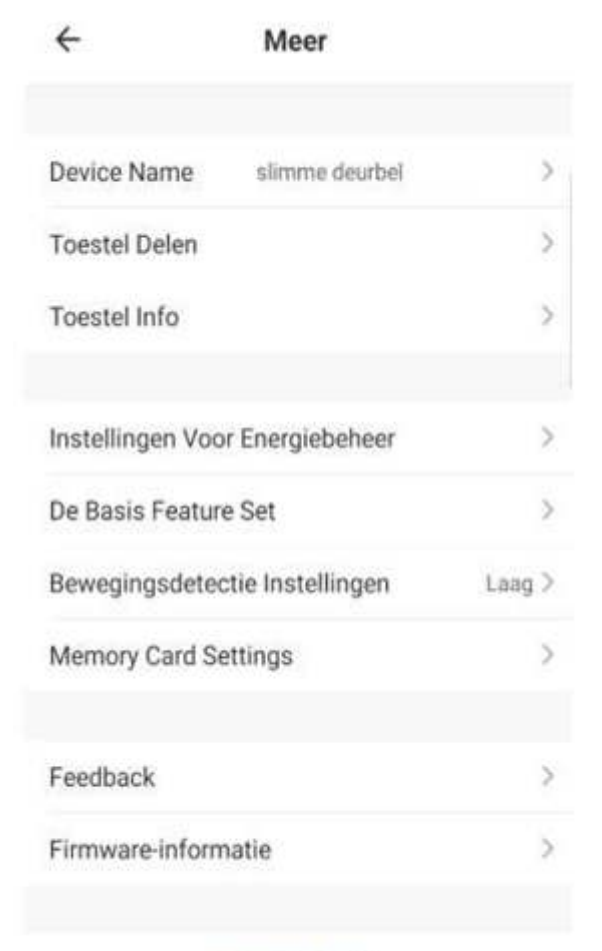

Verwijder Toestel

**Device name:** Hier kan je de naam van de slimme deurbel wijzigen. **Toestel delen :** Deel eenvoudig het toestel met een familielid. Je kan een familielid toewijzen, zodra diegene een account heeft aangemaakt.

**Toestel info:** Hier kan je alle info over het toestel terugvinden zoals IPadres, ID, tijdzone en de eigenaar.

**Instellingen voor energiebeheer:** Bekijk hier de accustatus, op welke manier de deurbel van stroom is voorzien en stel in wanneer je een melding wilt ontvangen als de accu bijna op is.

#### De basis feature set:

Flip het scherm: Kantel het beeldscherm 180 graden.

*Tijd watermerk:* Schakel deze in of uit om de tijd te tonen in de videostream

*Audiomodus:* Schakel de intercom communicatie in zodat je vanuit twee richtingen of vanuit één richting wil communiceren.

#### Bewegingsdetectie Alarmschakelaar:

Schakel de bewegingsdetectie aan of uit. Hierdoor kan je aangeven of je wel of geen melding wil ontvangen bij een beweging. Ook kan je hier de bewegingsdetectie instellen op lage gevoeligheid, gevoeligheid en hoge gevoeligheid.

#### **Memory Card Settings:**

De opnames van de deurbel kunnen worden opgeslagen op de SD kaart. De SD kaart kan geplaatst worden door de schroef aan de achterkant van de deurbel los te halen. Onder de klep vindt u het Micro SD kaart slot. Je ziet in dit scherm jouw SD kaart opslagcapaciteit en de mogelijkheid om jouw SD kaart te formateren (leeghalen).

# 5. Batterij

In dit hoofdstuk geven wij jou een aantal tips om de batterij optimaal te laten presteren. De batterijen kunnen 6-8 maanden meegaan bij een volle lading. Een aantal dingen zijn goed om te weten:

#### De batterijen gaan sneller leeg bij meldingen en bij meekijken. Elke

keer als de slimme deurbel een persoon detecteert of als er iemand aanbelt, komt de camera uit zijn 'slaap modus'. Hoe vaker de camera een melding stuurt, hoe sneller de batterij leeg kan gaan. Dit geldt ook voor meekijken.

We adviseren de accu niet op te laden via de USB aansluiting vanuit de deurbel. Dit omdat een USB aansluiting een lagere kracht heeft. We adviseren alleen op te laden via een speciale lithium oplader.

#### De batterijen werken het beste bij een volledige oplading en als u deze volledig leeg laat lopen.

Een volledige oplading duurt ongeveer 5 uur.

#### Het batterijpercentage in de app komt in het begin niet altijd overeen met het werkelijke niveau.

### 6 Smartbeveiliging producten

Combineer de slimme deurbel met andere Smartbeveiliging producten en automatiseer je woning. Alle producten van Smartbeveiliging en Smartdeurbel zijn compatibel.

Aanbevolen combinaties voor bij de slimme deurbel zijn de draadloze alarmsystemen en binnen -en buitencamera's.

Voor meer informatie over onze andere producten bekijk onze website: <u>www.smartbeveiliging.nl</u>